## 🗩 H3C S5820交换机SSH配置

SSH **蒙面人-乙** 2019-12-01 发表

## 组网及说明

随着网络安全问题的趋势日益严峻,设备访问方式越来越重要,因此管理员要求在H3C S5820交换机 开启SSH功能,实现更安全的远程登陆管理

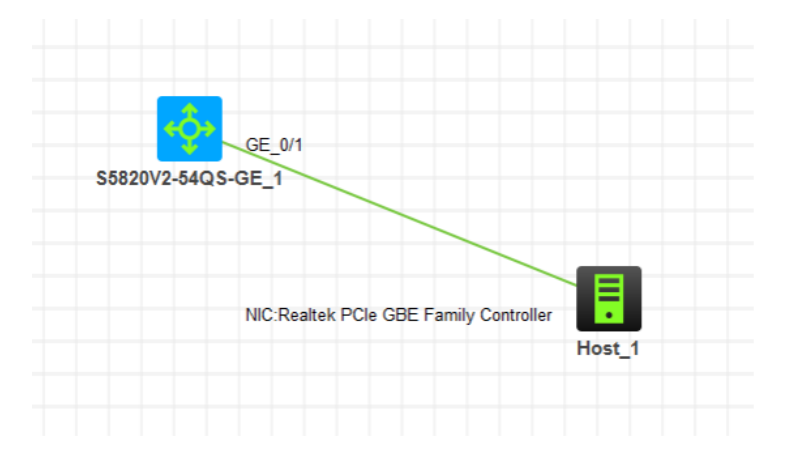

## 配置步骤

- 1、配置基础网络,确保终端能PING通交换机
- 2、创建管理员账号,赋予最高权限,并只能通过SSH登录
- 3、开启SSH功能。
- 4、调用SSH到VTY

## 配置关键点

1、基础网络配置: <H3C>sys System View: return to User View with Ctrl+Z. [H3C]vlan 10 [H3C-vlan10]quit [H3C]int vlan 10 [H3C-Vlan-interface10]ip address 192.168.124.254 24 [H3C-Vlan-interface10]quit [H3C]int gi 1/0/1 [H3C-GigabitEthernet1/0/1]port link-type access [H3C-GigabitEthernet1/0/1]port access vlan 10 [H3C-GigabitEthernet1/0/1]quit 2、创建管理员账号,并赋予最高权限, 仅允许SSH登录 [H3C]local-user admin New local user added. [H3C-luser-manage-admin]password simple admin [H3C-luser-manage-admin]service-type ssh [H3C-luser-manage-admin]authorization-attribute user-role network-admin [H3C-luser-manage-admin]quit

4、开启SSH功能 [H3C]ssh server enable 5、在VTY调用本地用户登录 [H3C]line vty 0 4 [H3C-line-vty0-4]authentication-mode scheme [H3C-line-vty0-4]protocol inbound ssh [H3C-line-vty0-4]quit

6、设置电脑IP, 并PING通交换机

| 🔤 管理员: C:\Windows\system32\cmd.exe                                                                                           |     |
|----------------------------------------------------------------------------------------------------|-----|
| C: Visers Administrator. USER-20190510MA>inconfig                                                                            | -   |
| Vindows IP 配置                                                                                                    |     |
| 以太网适配器 本地连接:                                                                                                    |     |
| 连接特定的 DNS 后缀 :<br>本地链接 IPv6 地址 : fe80::5545:6be3:e25f:35fax12<br>IPv4 地址 : 192.168.124.7<br>子网種码 : 192.168.124.1             |     |
|                                                                                                    |     |
| C:\Users\Administrator.USER-20190510MA> ping 192.168.124.2                                                                   | 254 |
| 正在 Ping 192.168.124.254 具有 32 字节的数据:<br>来自 192.168.124.254 的回复: 字节=32 时间(1ms TTL=255                                         |     |
| 来首 192.168.124.254 的回复: 字节=32 时间<1ms TTL=255                                                                                 |     |
| 来自 192.168.124.254 的回复: 字节=32 时间<1ms TTL=255                                                                                 |     |
| 来自 192.168.124.254 的回复: 字节=32 时间<1ms TTL=255                                                                                 |     |
| 192.168.124.254 的 Ping 统计信息:<br>数据包: 已发送 = 4. 已接收 = 4, 丢失 = 0 (0% 丢失),<br>往返行程的估计时间<以毫秒为单位>:<br>最短 = 0ms, 最长 = 0ms, 平均 = 0ms |     |
| C:\Users\Administrator.USER-20190510MA>                                                                                      |     |

7、测试SSH远程登陆管理

| Q Q X L & A G 5 4 5 % 1 9 E |                                                      |
|-----------------------------|------------------------------------------------------|
|                             |                                                      |
|                             |                                                      |
|                             | 快速连接                                                 |
|                             | th ic/(P): SSH2 ·                                    |
|                             | 主机名00: 192.168.124.254                               |
|                             | i编口(0): 22 防火還(?):无 💌                                |
|                             | 用户名(J): admin                                        |
|                             | 盛权                                                   |
|                             | 図 宏時<br>  図 公相<br>  図 健康交互<br>  図 健康交互<br>  図 GSSAPt |
|                             | □ 启动射显示快速连接(W) □ 保存会话(V)<br>□ スポ発売中計再の               |

| 输入安全外壳                 | 密码                    | ×  |
|------------------------|-----------------------|----|
| admin@192.<br>入密码。     | 168.124.254 需要一个密码。请输 | 确定 |
|                        |                       | 取消 |
| 用户名 <mark>(U)</mark> : | admin                 |    |
| 密码 <mark>(P)</mark> :  | •••••                 |    |
| 🔲 保存密码                 | (S)                   |    |
|                        |                       |    |

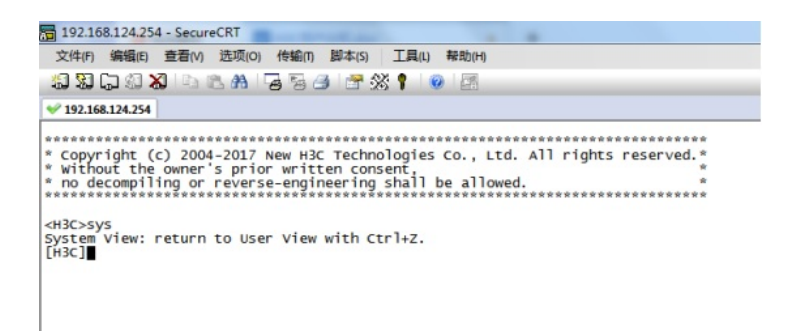